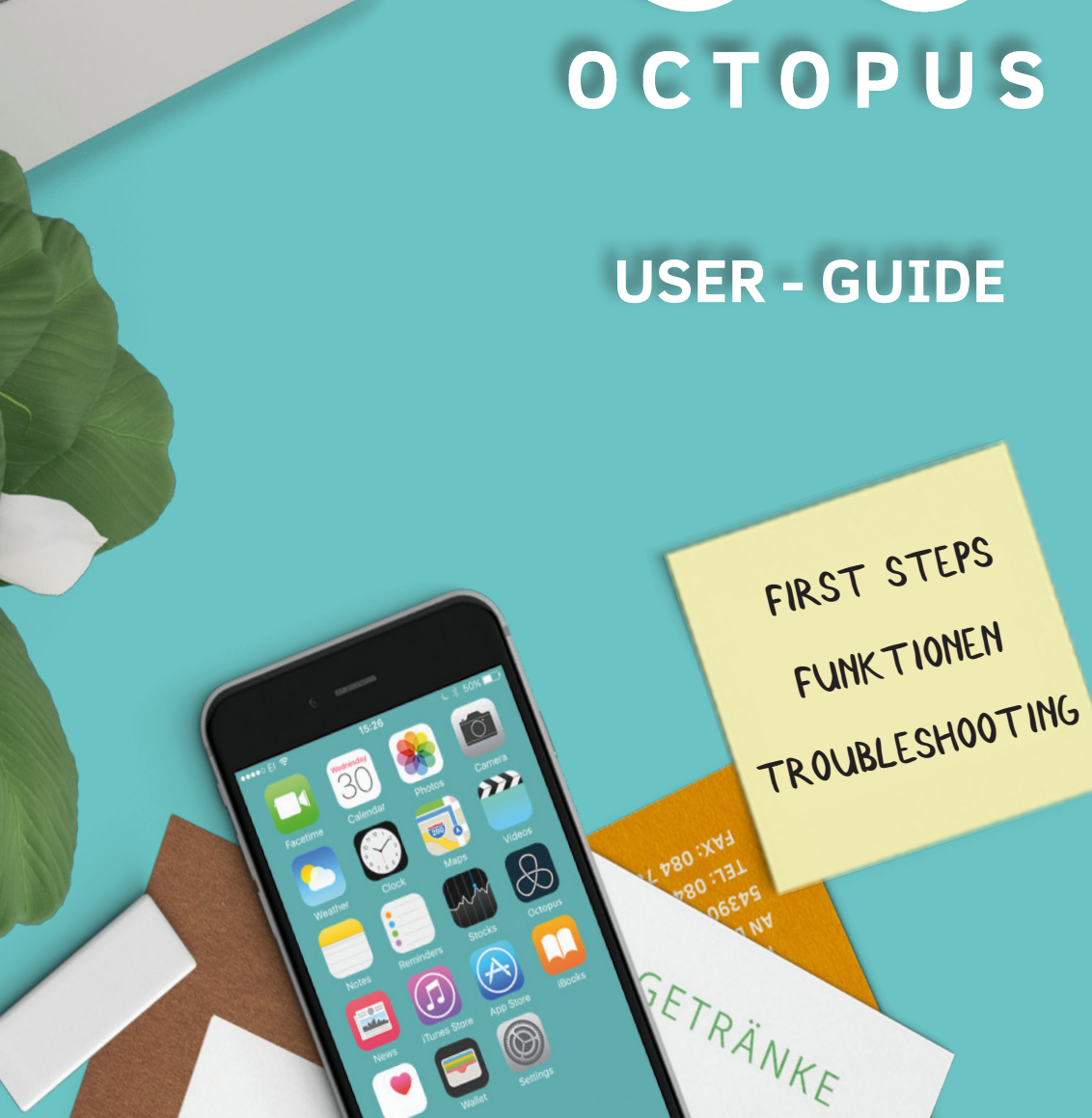

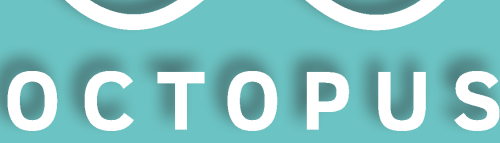

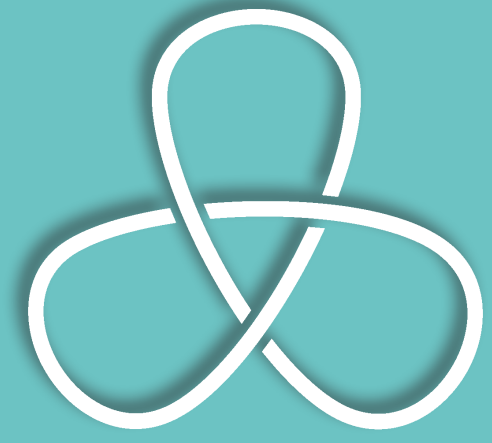

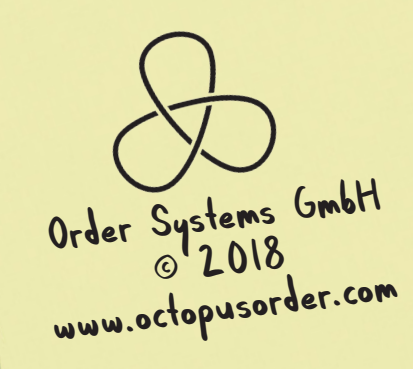

LE

687 Ilungtag Dienstag

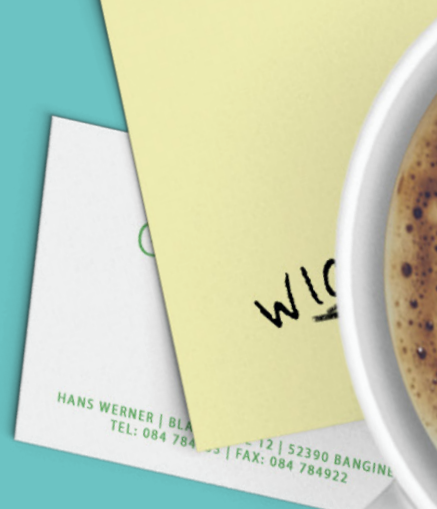

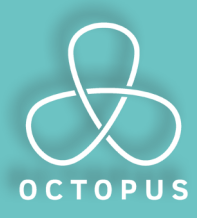

# **FIRST STEPS**

#### DIE REGISTRIERUNG

STEP 1

Du hast dir deine App geladen und musst dich zuerst registrieren, bevor du dich anmelden kannst. Dazu sind nur wenige Angaben nötig. Wir senden Dir eine Mail mit einem Link, damit du dein Passwort setzen kannst.

| Anrede<br>Herr | ~               |
|----------------|-----------------|
|                |                 |
| Vorname        |                 |
|                |                 |
|                | Hausnr.         |
| PLZ Stadt      |                 |
| Telefon        |                 |
|                |                 |
|                | * wird benötigt |
|                |                 |

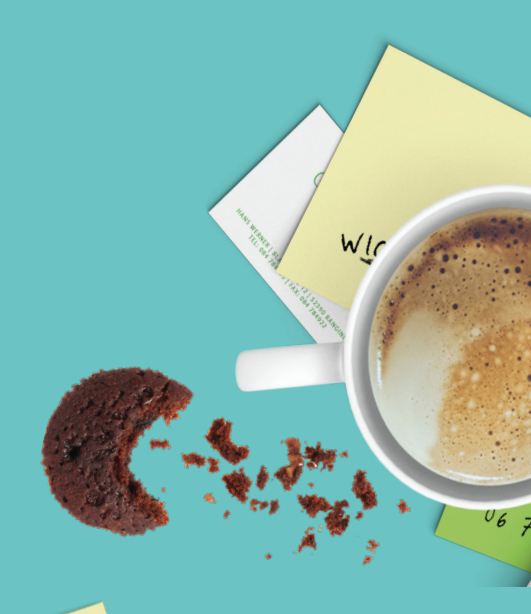

## STEP 2

### DER HOME-SCREEN

Wenn du noch keine Bestell-Listen hast siehts hier ziemlich leer aus. Du musst du mit dem Pluszeichen unten starten. Klicke einfach da drauf, und schon geht's los!

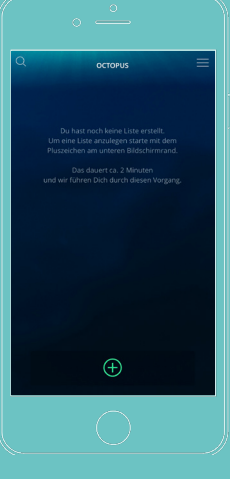

STEP 3

### DIE LISTENART

Hier legst du fest, welche Art von Liste erstellt werden soll. Mit einer Bestellvorlage kannst du Order versenden, eine Einkaufsliste hilft dir im Supermarkt weiter!

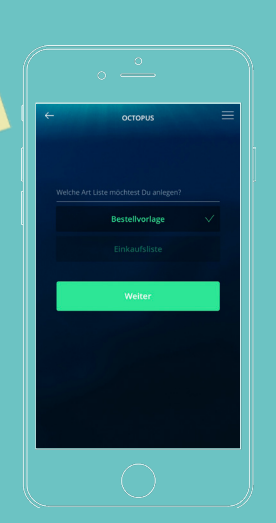

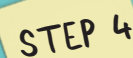

### DIE LOCATION

Eine Bestellvorlage muss einem Lieferort zugeordnet sein. Drücke auf "neue Location erstellen" und gib hier den Namen der Location (Büro, Bar, Restaurant, etc.) ein.

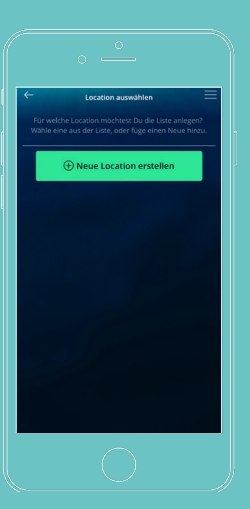

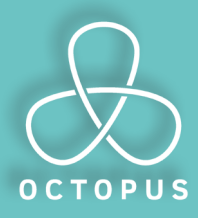

# **FIRST STEPS**

STEP 5

### DEIN LIEFERANT

Gehe in das Suchfeld und gib die ersten drei Buchstaben von dem Namen deines Lieferanten ein und wähle ihn aus. Sollte dein Lieferant nicht dabei sein kannst du über "Eigenen Lieferanten erstellen" ihn auch selbst anlegen.

| ←    | Octopus-Partner                                                                                                    | ≡ |
|------|----------------------------------------------------------------------------------------------------|---|
| D    | em                                                                                                    | ) |
| Demo | <mark>) Lieferant</mark><br>Musterstadt                                                                                                    |   |
|      | Soli ein Lieferant hinzugefügt werden, der<br>noch nicht bei Octopus regotriett st?<br>Dann wähle her unten Eigenen<br>Useferanten erstellen aus, in desem Fall<br>wird die Bestellung per Mai als PDF<br>gesendet |   |
|      |                                                                                                    |   |
|      | Eigenen Lieferant erstellen                                                                                                    |   |
|      | 0                                                                                                    |   |

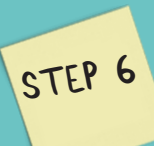

### ZUGANGSDATEN

Um euer Kundenverhältnis zu verifizieren benötigt OCTOPUS nun die Kundennummer und die PLZ der Location, für die du bestellen willst. Die korrekten Daten findest du auf jeder Rechnung!

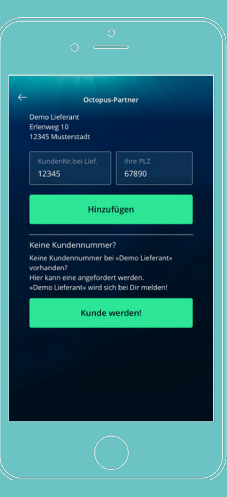

STEP 7

### DIE BESTELLVORLÄGE

Hier findest du automatisch die Artikel, die unter der Kundennummer bei dem Lieferanten hinterlegt sind. Einfach Artikel hinzufügen, löschen, nach deinen Wünschen sortieren, wie du es willst. Du kannst sogar deinem Team Zugriff auf die Liste gewähren. n Echtzeit!! Und dann einfach absenden!

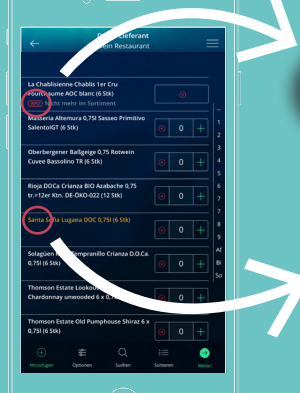

Into: Hier wird dir angezeigt, ob ein Artikel momentan vergriffen ist!

Info: Wenn ein Artikel goldfarben angezeigt wird ist er momentan im Angebot. Du sparst also bares Geld!

## STEP 8

### DER CHECK-OUT SCREEN

Zum Schluß kannst du hier noch Details zu der Lieferung angeben wie das Datum oder eine kurze Textnachricht einfügen!

So einfach geht das! :-)

| ÷                | Bestellen                                                    | = |
|------------------|--------------------------------------------------------------|---|
|                  | Deine Bestellung an<br>Demo Lieferant<br>für Mein Restaurant |   |
|                  |                                                              |   |
|                  | Lieferung 🗸 🗸                                                |   |
|                  |                                                              |   |
|                  |                                                              |   |
| Liefer<br>02.03. | ag<br>2018                                                   |   |
|                  |                                                              |   |
|                  |                                                              |   |
|                  | 🗇 Bestellen                                                  |   |
|                  | $\overline{\mathbf{O}}$                                      |   |

€

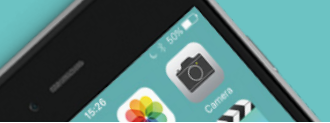

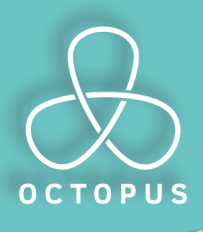

DIE

LISTE

DAS

Demo Lieferant

۲

 $\bigcirc$ 

Meine Bestellunger

Meine Lieferanten

# FUNKTIONEN

## Hinzufügen

Über "Hinzufügen" hast du Zugriff auf das gesamte Sortiment deines Lieferanten. Du kannst über die Freitextsuche im Katalog einfach stöbern und hinzufügen was du willst!

| ← Artikel hinzufügen                                    | = |
|---------------------------------------------------------|---|
|                                                         |   |
|                                                         |   |
|                                                         |   |
|                                                         |   |
| Aktien Original 1857 20 x 0,560 Duegeherschluss (20 Sk) |   |
| Amato Wiesbaden Dry Gin 43,7. 0,55( (1 Stk)             |   |
|                                                         |   |
|                                                         |   |
|                                                         |   |
|                                                         |   |

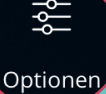

### Optionen

Über den Memüpunkt "Eigenschaften" siehst Du, wann die Liste erstellt wurde und wer der Besitzer ist. Über "Löschen" kann diese Verbindung aufgehoben werden.

Mit der "Teilen-Funktion" kannst Du Mitgliedern deines Teams Zugriff auf die Listen gewähren. Gib einfach eine E-Mail-Adresse ein und schon kann die Liste synchron bearbeitet werden. Welche Rolle dein Kollege haben soll kannst du einfach selbst bestimmen.

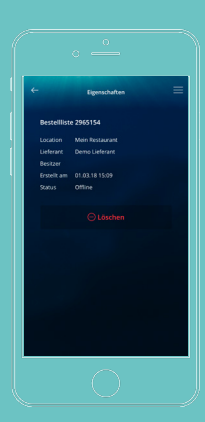

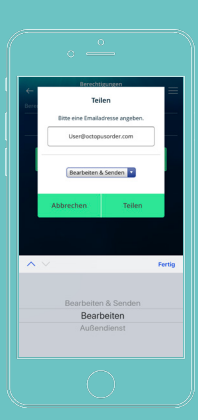

### Sortieren

Natürlich kannst du deine Liste auch so gruppieren, wie dein Lager aufgebaut ist. Klick' einfach auf den Artikelnamen und erstelle eine Kategorie, in der du diesen Artikel haben möchtest. Wähle die Kategorie dann aus und schon ist diese Kategrie automatisch erstellt und der Artikel einsortiert!

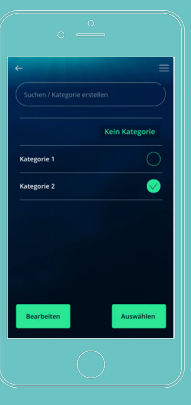

Info

Info

Info

Info

Info

Info

Info

Info

Info

Info

Info

Info

Info

Info

Info

Info

Info

Info

Info

Info

Info

Info

Info

Info

Info

Info

Info

Info

Info

Info

Info

Info

Info

Info

Info

Info

Info

Info

Info

Info

Info

Info

Info

Info

Info

Info

Info

Info

Info

Info

Info

Info

Info

Info

Info

Info

Info

Info

Info

Info

Info

Info

Info

Info

Info

Info

Info

Info

Info

Info

Info

Info

Info

Info

Info

Info

Info

Info

Info

Info

Info

Info

Hier hast du alles im Blick:

- Deine letzten Bestellungen
- Deine Profilinfo's
- Deine Bestelllisten

Hier kannst du auch deine E-Mailadresse und dein Passwort ändern oder Kontakt zum <u>OCTOPUS-S</u>upport aufnehmen.

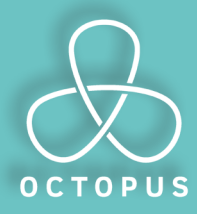

# TROUBLESHOOTING

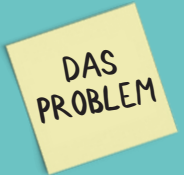

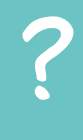

Du erhälst deine Registrierungsmail nicht?

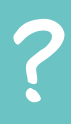

Deine Listen sind nicht mehr vorhanden?

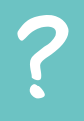

Du findest deinen Lieferanten nicht?

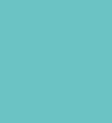

## Die App lädt die Listen nicht.

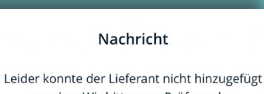

werden. Wir bitten um Prüfung der Kundennummer, unter der der Betrieb bei »Demo Lieferant« bekannt ist. Wir helfen gerne! support@octopusorder.cor

ок

### Teilen

Der User »Xxx@xx.com« ist uns nicht bekannt. Soll »Xxx@xx.com« eingeladen werden? Octopus leitet die Anfrage gerne weite

ок

Abbrechen

Fehler Login-Daten fehlerhaft ок

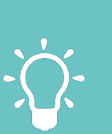

Bitte schaue in deinem Spam-Ordner nach! Hab noch etwas Geduld!

DIE

LÖSUNG

- $\dot{\mathbf{x}}$

Hast du dich vielleicht mit einer anderen E-Mail-Adresse schon mal registriert?

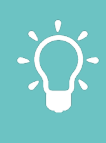

Wende dich einfach an support@octopusorder.com Wir nehmen Kontakt zu dem Lieferanten auf!

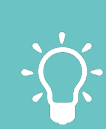

- Schliesse die App und starte
- Kontrolliere, ob eine neue Version verfügbar ist.

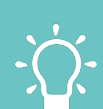

- Die Kundennummer wurde schon von einem anderen User verwendet. Dein Händler hat dich nicht frei-
- geschaltet!

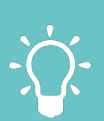

Dein Kollege hat sich noch nicht bei uns registriert! Wir senden 1Hm eine Einladung per Mail.

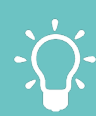

Über den Button "Passwort vergessen" kannst du ein neues Passwort erstellen!

Order Systems GmbH

WIC